# 1

### Instalación dun xestor de máquinas virtuais en Debian Buster

Lamentablemente cando unha persoa está aprendendo a administrar sistemas operativos o máis habitual é que acabe danando o sistema debido ao emprego de configuracións incorrectas, fallos de dependencias e un longo etc. É o prezo a pagar para aprender. Porén resulta moi cómodo que este proceso se realice empregando máquinas virtuais. Instálase unha máquina virtual co sistema operativo que se desexa estudar e próbase sen medo a romper o sistema anfitrión coa posible perda de datos. No caso de desconfiguralo, vólvese a restáurase unha copia e continúase co proceso.

Seguramente os dous xestores de máquinas virtuais para o escritorio máis coñecidos sexan VirtualBox e Virt-Manager, aínda que hai outros moi intesantes. Un deles é Docker, moi empregado no uso de microservizos na rede, como pode ser un servidor virtualizado LEMP, Drupal, Moodle...

Para a redacción desta práctica emprégouse como sistema operativo da máquina anfitrión a Maqueta Abalar 20.3 baseada en Debian Buster. Esta distribución pode descargarse de balde desde o Espazo Abalar:

https://espazoabalar.edu.xunta.gal/es/maqueta-abalar-libre/version-estandar

### 1.1. Requisitos previos. Activación da virtualización na BIOS e selección do Kernel

A virtualización a nivel hardware na BIOS non sempre está activada por defecto. Para activala é preciso entrar na BIOS e procurar e configurar como habilitado o parámetro VT-x ou Intel Virtualization Technology, ou AMD-V para os procesadores AMD Para comprobar se está activa a virtualización a nivel hardware, pode servir de axuda o aplicativo cpu-checker, executando a utilidade kvm-ok desde o usuario root.

```
    su root
    apt install cpu-checker
    kvm-ok
```

No caso de estar habilitada a virtualización por hardware obteremos unha mensaxe como a seguinte:

```
root@abalar20:/home/usuario# kvm-ok
INFO: /dev/kvm exists
KVM acceleration can be used
```

A Maqueta Abalar trae instalado o kernel 5.18.0.0-0.deb11.4-amd64, que é o empregado por defecto, sen embargo non é un kernel válido para traballar con VirtualBox, pois o aplicativo imprimirá erros e non se executará cando se queira levantar unha máquina virtual. Para isto hai que escoller no arranque do sistema a versión do kernel 5.10.0-0.deb10.19-amd64.

Para non ter a necesidade de estar seleccionando a versión do kernel no arranque do sistema, pódese configurar por defecto o kernel a empregar no grub:

```
nano /etc/default/grub
GRUB_DEFAULT=3
```

Configúrase GRUB\_DEFAULT co número 3 no caso de querer entrar coa cuarta opción, pois comeza a contar no 0.

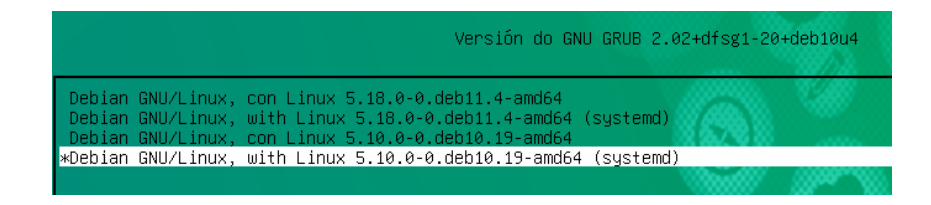

No caso en que o sistema operativo anfitrión non conte con este kernel, pódese instalar introducindo os seguintes comandos no emulador do terminal e contando cos privilexios de administración.

```
    apt install linux-image-5.10-amd64
    apt install linux-headers-5.10-amd64
    update-grub
```

Coa actualización do grub, o sistema imprime algo parecido o seguinte, obviamente en función dos kernels instalados.

| <pre>root@abalar20:/home/usuario# update-grub</pre>                                      |
|------------------------------------------------------------------------------------------|
| Generating grub configuration file                                                       |
| Found background image: 00abalar.tga                                                     |
| Found linux image: /boot/vmlinuz-5.18.0-0.deb11.4-amd64                                  |
| Found initrd image: /boot/initrd.img-5.18.0-0.deb11.4-amd64                              |
| Found linux image: /boot/vmlinuz-5.10.0-0.deb10.21-amd64                                 |
| Found initrd image: /boot/initrd.img-5.10.0-0.deb10.21-amd64                             |
| Found linux image: /boot/vmlinuz-5.10.0-0.deb10.19-amd64                                 |
| Found initrd image: /boot/initrd.img-5.10.0-0.deb10.19-amd64                             |
| Warning: os-prober will be executed to detect other bootable partitions.                 |
| Its output will be used to detect bootable binaries on them and create new boot entries. |
| done                                                                                     |

Seguidamente pódese reconfigurar o grub para que acceda por defecto a Debian con este kernel instalado. Para isto editamos o seguinte ficheiro:

nano /etc/default/grub

Configúrase como opción por defecto a cuarta opción, polo tanto a etiqueta GRUB\_DEFAULT hai que deixala configurada cun 3, xa que comeza a contar no 0.

GRUB\_DEFAULT=3

E hai que actualizar o grub para que teña efecto a configuración no sistema.

update-grub

Reinicialo computador:

reboot

### 1.2. Instalación de Virt-Manager

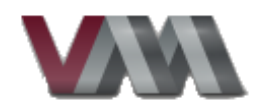

Virt-Manager é unha aplicación moi interesante para a xestión de Máquinas Virtuais KVM, QEMU, Xen ou LXC. Está basada nas librerías libvirt.

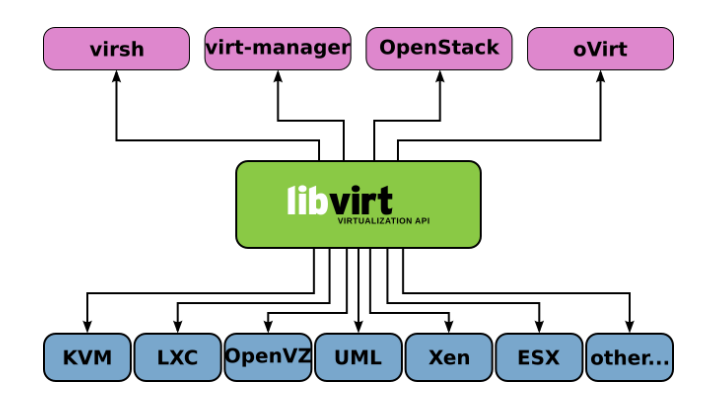

 Para instalar este xestor resulta moi sinxelo, tan só hai que executar a seguinte instrución desde un usuario con dereitos sudo ou ben desde root:

```
1apt update2apt install virt-manager
```

Sen embargo ao reiniciar solicita os dereitos de root.

| -        | Autenticar $	au 	imes$                                                                                                    |  |  |  |  |  |  |  |  |  |
|----------|----------------------------------------------------------------------------------------------------|--|--|--|--|--|--|--|--|--|
| -        | System policy prevents management of local virtualize<br>systems                                                                |  |  |  |  |  |  |  |  |  |
|          | Un aplicativo tentou levar a cabo unha acción que require privilexios. Requírese a autenticación para levar a cabo esta acción. |  |  |  |  |  |  |  |  |  |
|          | Contrasinal:                                                                                                    |  |  |  |  |  |  |  |  |  |
| ▶ Detall | es<br>Cancelar Autenticar                                                                                                    |  |  |  |  |  |  |  |  |  |

 Para evitar que o sistema solicite o contrasinal de root, é preciso engadir o usuario activo ao grupo libvirt, xa que é a librería que emprega virt-manager

| <i>100</i>  | Virt     | ual Mach | nine Ma | nager |   | <b>Λ</b> . |   |
|-------------|----------|----------|---------|-------|---|------------|---|
| File Edit V | iew Help |          |         |       |   |            |   |
|             | Open     | > 00     | ٦       | •     |   |            |   |
| Name        |          |          |         |       | ~ | CPU usage  | e |

Por último, hai que activar e configurar por defecto a rede network 'default'

1sudo virsh net-autostart default2sudo virsh net-start default

### 1.3. Instalación de VirtualBox

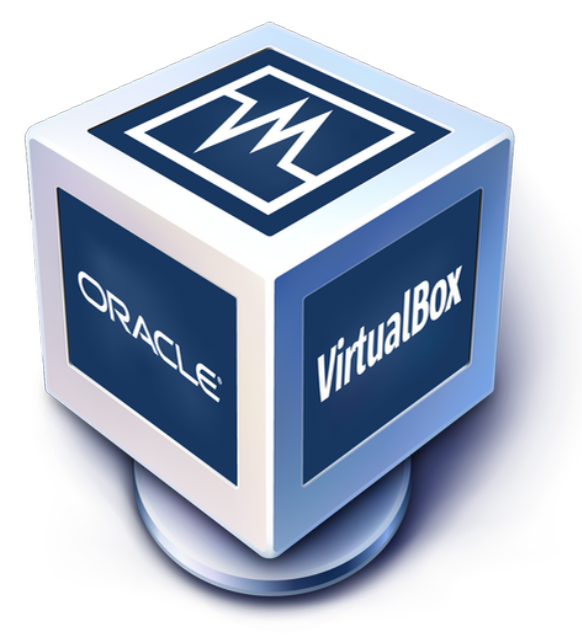

 Segundo a páxina oficial de VirtualBox, a última versión publicada a marzo do 23 é a 7.0.6

https://www.virtualbox.org/wiki/Downloads

 Seguindo a documentación oficial para as distribucións Linux Debian, o primeiro a facer é engadir as fontes de VirtualBox ao ficheiro /etc/apt/sources.list

Abrir o terminal e hai que escalar os privilexios de usuario a root coa a axuda da seguinte orde:

su root

Débese inserir o contrasinal e executar o seguinte comando co obxectivo de editar o ficheiro sources.list

```
nano /etc/apt/sources.list
```

E cópiase a seguinte liña:

```
deb [arch=amd64 signed-by=/usr/share/keyrings/oracle-virtualbox
-2016.gpg] https://download.virtualbox.org/virtualbox/debian
buster contrib
```

Para gardar o traballo é preciso premer na combinación de teclas Ctrl + O epara saír a combinación Ctrl + X. A continuación engádense as claves públicas de Oracle, que aseguran que un usuario está conectándose ao servidor oficial de Oracle. Para iso executamos a seguinte instrución no terminal:

```
wget -O- https://www.virtualbox.org/download/oracle_vbox_2016.
asc | sudo gpg --dearmor --yes --output /usr/share/keyrings/
oracle-virtualbox-2016.gpg
```

Seguidamente procédese coa instalación do VirtualBox:

```
1apt update2apt install virtualbox-7.03sudo modprobe vboxdrv
```

Coa última liña engádense o drivers do VirtualBox ao Kernel.

 Pero ademais é conveniente instalar o paquete Extension Pack. Para isto, o primeiro a facer é descargalo co comando wget:

```
wget https://download.virtualbox.org/virtualbox/7.0.0/
Oracle_VM_VirtualBox_Extension_Pack-7.0.0.vbox-extpack
```

Unha vez descargado emprégase o seguinte comando para proceder coa instalación do paquete:

```
VBoxManage extpack install Oracle_VM_VirtualBox_Extension_Pack -7.0.0.vbox-extpack
```

 Con isto o sistema conta cun VirtualBox 7.0 co paquete Extension Pack instalado. Para abrilo hai que premer en "Aplicativos > Sistema > Oracle VM VirtualBox"

## 2

## Creación dunha máquina virtual coa Maqueta Abalar

### 2.1. Instalación da Maqueta Abalar en Virt-Manager

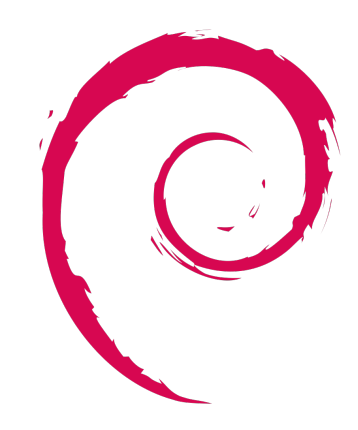

- Descargala imaxe iso da Maqueta Abalar https://espazoabalar.edu.xunta. gal/es/maqueta-abalar-libre/version-estandar
- Abrir o Virt-Manager e premer na primeira icona, para crear unha nova máquina

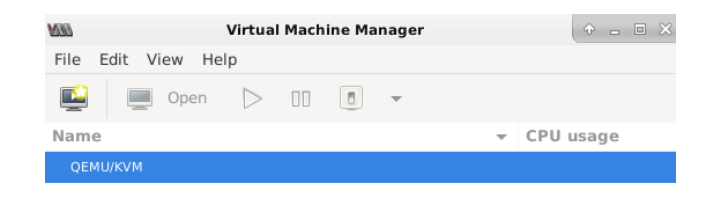

Deixar a opción por defecto e premer en "Adiante"

| <i>003</i> | New VM                                               | $\Phi \times$ |
|------------|------------------------------------------------------|---------------|
| Þ          | Create a new virtual machine<br>Step 1 of 5          |               |
| Conne      | ection: QEMU/KVM                                     |               |
|            |                                                      |               |
| Choos      | e how you would like to install the operating system |               |
| ۲          | Local install media (ISO image or CDROM)             |               |
| Õ          | Network Install (HTTP, HTTPS, or FTP)                |               |
| 0          | Network Boot (PXE)                                   |               |
| 0          | Import existing disk image                           |               |
|            |                                                      |               |
|            |                                                      |               |
|            |                                                      |               |
|            |                                                      |               |
|            |                                                      |               |
|            |                                                      |               |
|            |                                                      |               |
|            | Cancelar 🗍 🖓 Atrás                                   | te            |

Premer en "Browse..." e seguidamente en "Browse Local"

| /olumes | ÷ | 2    |             |          |               |
|---------|---|------|-------------|----------|---------------|
| Volumes | ~ | Size | Format      | Used By  |               |
|         |   |      |             |          |               |
|         |   |      |             |          |               |
|         |   |      |             |          |               |
|         |   |      |             |          |               |
|         |   |      |             |          |               |
|         |   |      |             |          |               |
|         |   |      |             |          |               |
|         |   |      |             |          |               |
|         |   |      |             |          |               |
|         |   |      |             |          |               |
|         |   |      |             |          |               |
|         |   |      |             |          |               |
|         |   | В    | rowse Local | Cancelar | Choose Volume |

 Seleccionar a imaxe descargada. Na cela de "Choose the operating system you are installing.", introducimos Debian e no despregable escoller a opción Debian 10(debian10). Premer en "Adiante"

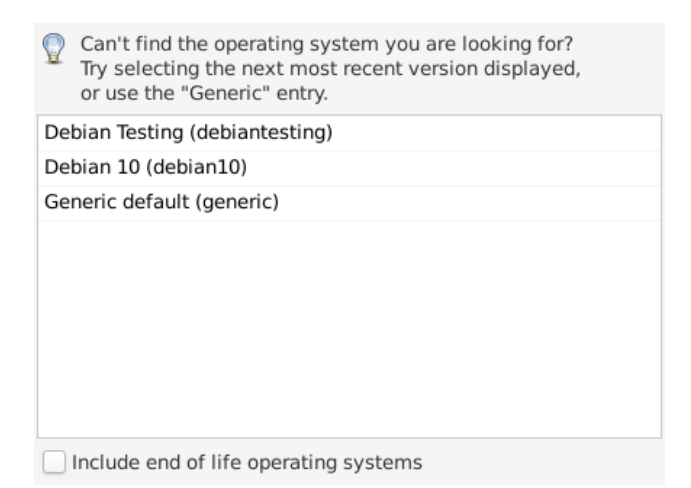

 En función do hardware da máquina anfitrión hai que configurar a memoria e o número de núcleos do procesador a empregar.

| C st     | reate a n<br>:ep 3 of 5 | ew v    | irtua   | il machine  |
|----------|-------------------------|---------|---------|-------------|
| Choose M | lemory and              | CPU s   | settin  | gs:         |
| Memory:  | 4096                    | -       | +       |             |
|          | Up to 7865 M            | 1iB ava | ailable | on the host |
| CPUs:    | 4                       | -       | +       |             |
|          | Up to 4 avail           | able    |         |             |

 Na seguinte fiestra configúrase o tamaño do disco duro onde se procederá a instalar a distribución.

| Create a new virtual machine<br>Step 4 of 5 |
|---------------------------------------------|
| Senable storage for this virtual machine    |
| Create a disk image for the virtual machine |
| 30,0 − + GiB                                |
| 170.6 GiB available in the default location |
| Select or create custom storage             |
| Manage                                      |
|                                             |
|                                             |
|                                             |
|                                             |
|                                             |
|                                             |
|                                             |
| Cancelar 🖨 Adrás                            |

• Configúrase o nome da distribución e finalizar premendo en "Finish"

Cando acende a máquina virtual coa Maqueta, hai que escoller Abalar 20.3 e premer na tecla "Enter"

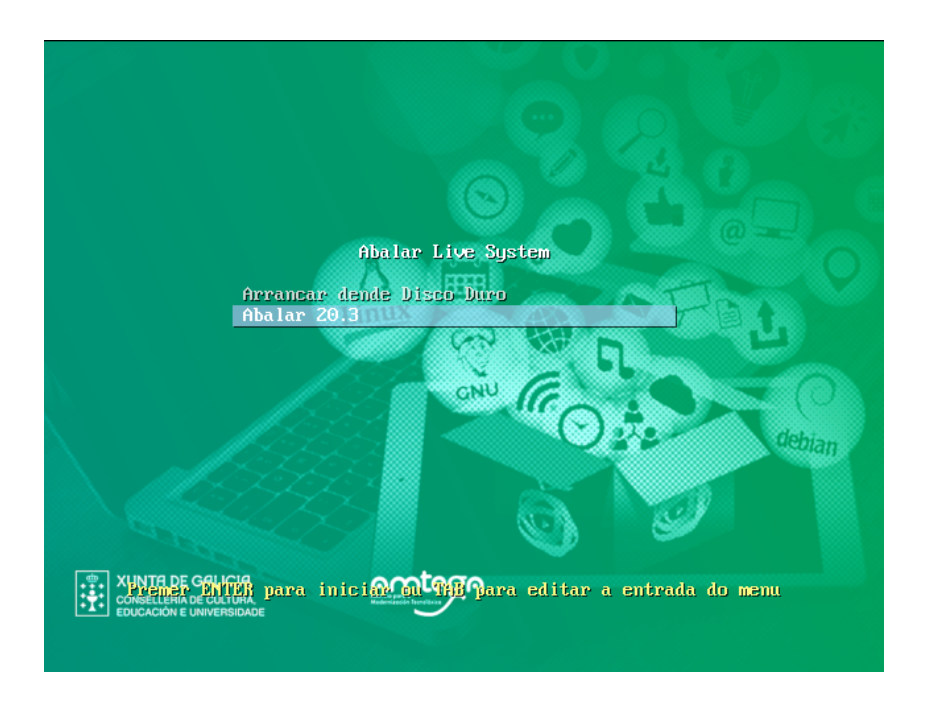

 Para visualizar a maqueta en formato pantalla completa, hai que abrir o aplicativo "Arandr" que está en "Aplicativos > Sistema"

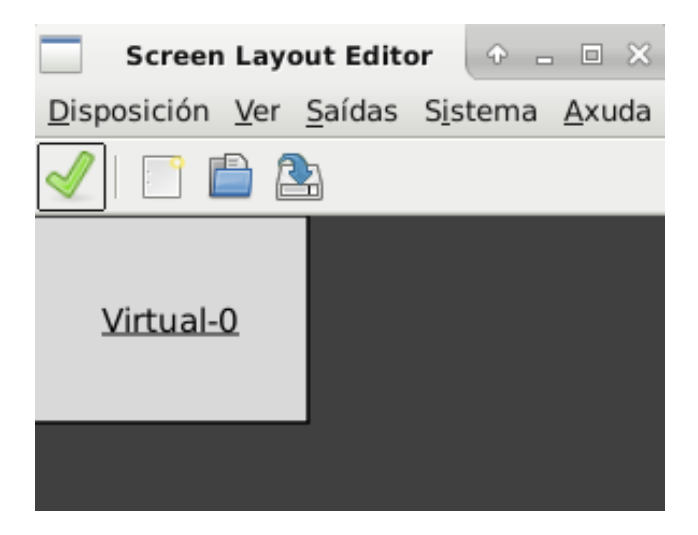

En "Saídas > Virtual-0 > Resolución", escóllese a configuración desexada en función do tamaño do monitor.

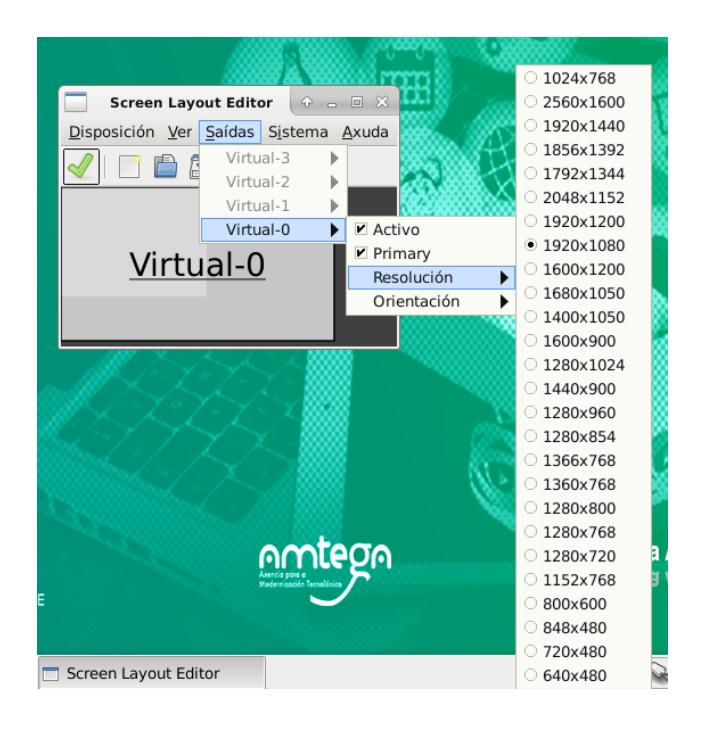

Aínda que hai moitos xeitos de instalación, quizais o máis sinxelo é comezar polo formateado do disco duro virtual, xa que evita fallos noi proceso de instalación. Para isto execútase o aplicativo "Gparted", que podes chamalo desde "Aplicativos > Sistema", ou tamén desde o Emulador do terminal.

1 su root 2 gparted

| <u></u>                      |                                               | /dev/vda - GPa         | rted           |       |          | + - = ×       |
|------------------------------|-----------------------------------------------|------------------------|----------------|-------|----------|---------------|
| <u>G</u> Parted <u>E</u> dit | ar <u>V</u> er <u>D</u> ispositivo <u>P</u> a | artición <u>A</u> xuda |                |       |          |               |
|                              |                                               |                        |                |       | /dev/vda | (30.00 GiB) 🔻 |
|                              |                                               | /dev/<br>30.00         | 'vda1<br>) GiB |       |          |               |
| Partición                    | Sistema de ficheiros                          | Punto de montaxe       | Tamaño         | Usada | Sen usar | Marcas        |

No aplicativo Gparted hai que premer en "Dispositivo > Crear táboa de particións". En tipo de táboa mantense "msdos". "Aplicar"

|   | Crear táboa de particións en /dev/vda $$ $$ $$ $$ $$ $$ $$ $$ |
|---|---------------------------------------------------------------|
| Λ | AVISO: Isto BORRARÁ TODOS OS DATOS no DISCO ENTEIRO /dev/vda  |
|   | Seleccionar un novo tipo de táboa de particións: msdos 💌      |
|   | Second Applicar                                               |

Co botón dereito do rato enriba do espazo sen asignar, crear unha partición en formato "ext4" co tamaño total dispoñible.

| 2                             |                                             | /dev/vda - G           | Parted              |          |                  | + - = ×           |
|-------------------------------|---------------------------------------------|------------------------|---------------------|----------|------------------|-------------------|
| <u>G</u> Parted <u>E</u> dita | ar <u>V</u> er <u>D</u> ispositivo <u>P</u> | artición <u>A</u> xuda |                     |          |                  |                   |
| 📑 🚍   📦                       | 1 🗊 🗊 🖌                                     |                        |                     |          | /dev/            | vda (20.00 GiB) 🔻 |
|                               |                                             | ser<br>20.             | n asignar<br>00 GiB |          |                  |                   |
| Partición                     | Sistema de ficheiros                        | Tamaño                 | Usada               | Sen      | usar             | Marcas            |
| sen asignar                   | sen asignar                                 | 📑 Nova                 |                     | Inserir  |                  |                   |
|                               |                                             | 🚍 E <u>l</u> imii      | nar                 | Eliminar |                  |                   |
|                               |                                             | Redin                  | nensionar/Mover     |          |                  |                   |
|                               |                                             |                        |                     |          |                  |                   |
| 2                             |                                             | Crear unha p           | artición nova       |          |                  | + ×               |
| •                             |                                             |                        |                     | _        | _                |                   |
|                               | Tamaño mi                                   | ínimo: 1 MiB           | Tamaño máxim        | o: 20479 | MiB              |                   |
| Espazo libre                  | e precedente (MiB):                         | 1 :                    | Crear como:         | Ρ        | artición p       | rimaria           |
| Novo tama                     | ño (MiB):                                   | 20479 🗘                | Partition name:     |          |                  |                   |
| Espazo libre                  | e a continuación (M                         | iB): 0 ț               | Sistema de fichei   | ros: e   | xt4              | :                 |
| Aliñar á:                     |                                             | MiB                    | Etiqueta:           |          |                  |                   |
|                               |                                             |                        |                     |          | <u>C</u> ancelar | ♣ <u>E</u> ngadir |

E aplícanse os cambios.

| 🛛 /dev/vda - GParted                       |                      |                 |       |          |                  |  |  |  |  |
|--------------------------------------------|----------------------|-----------------|-------|----------|------------------|--|--|--|--|
| <u>G</u> Parted <u>E</u> ditar <u>V</u> er | Dispositivo Partició | n <u>A</u> xuda |       |          |                  |  |  |  |  |
|                                            | 1                    |                 |       | /dev/v   | da (20.00 GiB) 🔻 |  |  |  |  |
| Nova partición #1<br>20.00 GiB             |                      |                 |       |          |                  |  |  |  |  |
| Partición                                  | Sistema de ficheiros | Tamaño          | Usada | Sen usar | Marcas           |  |  |  |  |
| Nova partición #1                          | ext4                 | 20.00 GiB       |       |          |                  |  |  |  |  |

Para instalar a Maqueta hai que dirixirse a "Aplicativos > Sistema > Instalador Snapshot-live". Neste exemplo, escóllese a instalación simple. Comeza a instalación sen necesidade de que o usuario teña que intervir no proceso. Ao rematar o sistema imprime na pantalla a mensaxe de "Feito"

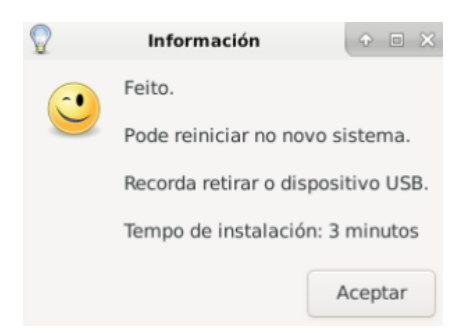

14

### 2.2. Instalación da Maqueta Abalar en VirtualBox

Descargar a imaxe ISO da Maqueta Abalar.

https://espazoabalar.edu.xunta.gal/es/maqueta-abalar-libre/version-estandar

 Abrir o VirtualBox (Aplicativos > Sistema > Oracle VM VirtualBox). Premer no botón "New"

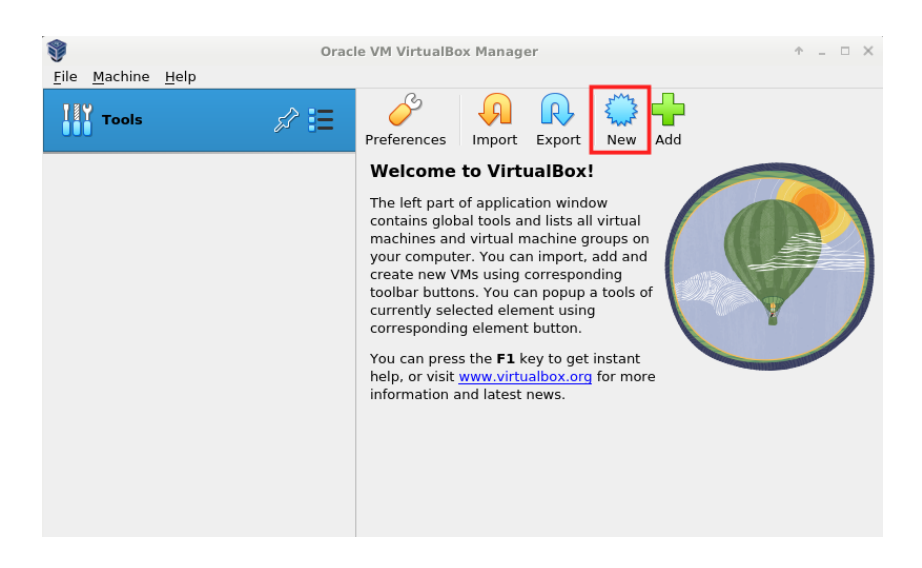

• Introducir un nome para a nova máquina, tipo de sistema operativo e a versión

| <b>9</b> |                                          | Create Virtual Machine                                                                                                    |          |  |  |  |
|----------|------------------------------------------|----------------------------------------------------------------------------------------------------|----------|--|--|--|
|          | Virtual                                  | machine Name and Operating System                                                                                                    |          |  |  |  |
|          | Please choo<br>choose will<br>image whic | ose a descriptive name and destination folder for the new virtual machine. The name you<br>be used throughout VirtualBox to identify this machine. Additionally, you can select an ISG<br>h may be used to install the guest operating system. | )        |  |  |  |
|          | <u>N</u> ame:                            | Maqueta Abalar                                                                                                    | <b>~</b> |  |  |  |
|          | <u>F</u> older:                          | 🛅 /home/usuario/VirtualBox VMs                                                                                                    | •        |  |  |  |
|          | ISO Image:                               | <not selected=""></not>                                                                                                    |          |  |  |  |
| Y        |                                          |                                                                                                    | Ŧ        |  |  |  |
|          | <u>T</u> ype:                            | Linux                                                                                                    | 0        |  |  |  |
|          | Version:                                 | Debian 10 Buster (64-bit)                                                                                                    |          |  |  |  |
|          |                                          | Skip Unattended Installation                                                                                                    |          |  |  |  |
|          |                                          | $({ m J\!\!D}$ No ISO image is selected, the guest OS will need to be installed manually.                                                                                                    |          |  |  |  |
| Help     |                                          | Expert Mode Back Next Canc                                                                                                    | el       |  |  |  |

 Configurar a cantidade de memoria e o número de cores do procesador asignados, tendo en conta o rendemento desexado e as características da máquina anfitrión.

| Hardware                                                                                  |                                     |
|-------------------------------------------------------------------------------------------|-------------------------------------|
| You can modify virtual machine's hardware by cha<br>count. Enabling EFI is also possible. | nging amount of RAM and virtual CPU |
| Base <u>M</u> emory:                                                                      | 4096 MB 🗘                           |
| 4 MB                                                                                      | 8192 MB                             |
| Processors:                                                                               |                                     |
| 1 CPU                                                                                     | 8 CPUs                              |
| <u>Enable EFI (special OSes only)</u>                                                     |                                     |

• Inserir o tamaño do disco duro. Unha vez feito, na seguinte fiestra informativa premer en Finish.

| Virtual Hard disk                                                                                                    |         |          |  |
|----------------------------------------------------------------------------------------------------|---------|----------|--|
| If you wish you can add a virtual hard disk to the new machine. You can either create a new<br>hard disk file or select an existing one. Alternatively you can create a virtual machine<br>without a virtual hard disk. |         |          |  |
| • <u>C</u> reate a Virtual Hard Disk Now                                                                                                    |         |          |  |
| D <u>i</u> sk Size:                                                                                                    | )       | 30,00 GB |  |
| 4,00 MB                                                                                                    | 2,00 TB |          |  |
| Pre-allocate <u>F</u> ull Size                                                                                                    |         |          |  |
| ○ U <u>s</u> e an Existing Virtual Hard Disk File                                                                                                    |         |          |  |
| Empty                                                                                                    |         | -        |  |
| O Do Not Add a Virtual Hard Disk                                                                                                    |         |          |  |
|                                                                                                    |         |          |  |
|                                                                                                    |         |          |  |

Premer en "Settings"

| 💱 Or                                      | racle VM VirtualBox Manager 🔹 🗠 🛪                                                                                                    |
|-------------------------------------------|----------------------------------------------------------------------------------------------------|
| <u>F</u> ile <u>M</u> achine <u>H</u> elp |                                                                                                    |
| Tools                                     | Image: Weight of the sector of the sector |
| Magueta Abalar 🛛 🗕 🗕                      | 📃 General 📃 Preview                                                                                                    |
| O Powered Off                             | Name: Maqueta Abalar<br>Operating System: Debian 10<br>Buster (64-bit)                                                                                                    |
|                                           | System Base Memory: 4096 MB Processors: 4 Boot Order: Floppy, Optical, Hard Disk Acceleration: Nested Paging, KVM Paravirtualization Maqueta Abalar                                                                                                    |
|                                           | 📃 Display                                                                                                    |
|                                           | Video Memory: 16 MB<br>Graphics Controller: VMSVGA<br>Remote Desktop Server: Disabled<br>Recording: Disabled                                                                                                    |
|                                           | Storage                                                                                                    |
|                                           | IDE Secondary Device 0: [Optical Drive] Empty<br>Controller: SATA                                                                                                    |

• Na fiestra que se abre premer en "Storage"

| 0                | Maqueta Abalar - Settings                  | ↑ _ □ X                   |
|------------------|--------------------------------------------|---------------------------|
| General          | General                                    |                           |
| 🔳 System         | Basic Advanced Description Disk Encryption |                           |
| Display          | <u>N</u> ame: Maqueta Abalar               |                           |
| Storage          | Type: Linux                                | -                         |
| Audio            | Version: Debian 10 Buster (64-bit)         | •                         |
| Network          |                                            |                           |
| Serial Ports     |                                            |                           |
| USB              |                                            |                           |
|                  |                                            |                           |
| • Oser Interface |                                            |                           |
|                  |                                            |                           |
|                  |                                            |                           |
|                  |                                            |                           |
| 1000 Help        | [                                          | <u>Cancel</u> <u>₽_OK</u> |

No controlador do IDE do cd, hai que seleccionar a iso da Maqueta Abalar. E premer en "OK"

| 0              | Maqueta Abalar -       | - Settings 🔶 – 🗆 🗙                                |
|----------------|------------------------|---------------------------------------------------|
| 📃 General      | Storage                |                                                   |
| System         | Storage Devices        | Attributes                                        |
| Display        | 合 Controller: IDE      | Optical <u>D</u> rive: IDE Secondary Device 0 🔹 🧕 |
| 🧕 Storage      | 💷 💿 abalar_20_3.iso    | Live CD/DVD                                       |
| Audio          | Controller: SATA       | Information                                       |
| - Notwork      | 🦾 🔯 Maqueta Abalar.vdi | Type: Image                                       |
| inetwork       |                        | Size: 5,93 GB                                     |
| Serial Po      | orts                   | Attached to: magueta abalar                       |
| <i> </i> USB   |                        | Filactica tor maqueta abata                       |
| Shared F       | Folders                |                                                   |
| 🚺 User Inte    | erface                 |                                                   |
|                |                        |                                                   |
|                |                        |                                                   |
|                |                        |                                                   |
|                |                        |                                                   |
|                | 🕹 🔅 🖾 🕻                | 3                                                 |
| 🖲 <u>H</u> elp |                        | ©Cancel ₽ <u>O</u> K                              |

Premendo en "Start" iníciase a Maqueta Abalar Live

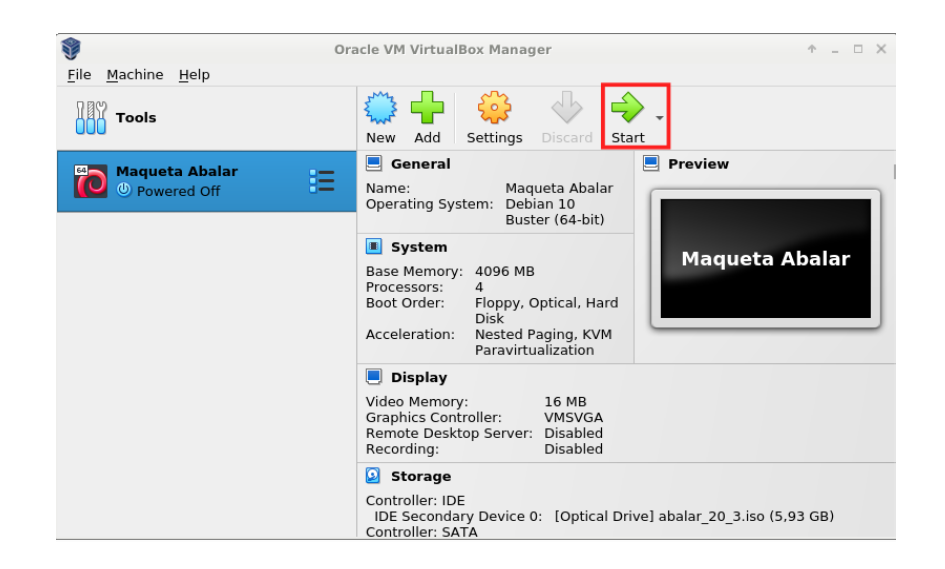

 No grub hai que escoller a Maqueta Abalar 20.3. Unha vez aberta, unha das maneiras de instalar a Maqueta é ir a "Aplicativos > Sistema > Gparted" e formatear o disco duro virtual en formato ext4, premendo en Dispositivo > Crear a táboa de particións (en tipo de táboa mantemos "msdos"). Co botón dereito sobre a Partición escoller "Nova" Na fiestra que se abre manter en sistema de ficheiros ext4 e premer en Engadir. Finalmente aplicar e pechar Gparted

| 2                             |                                             | /dev/sda - GPa                                                                                                    | ted                             |                  |        | + - • ×          |
|-------------------------------|---------------------------------------------|----------------------------------------------------------------------------------------------------|---------------------------------|------------------|--------|------------------|
| <u>G</u> Parted <u>E</u> dita | ar <u>V</u> er <u>D</u> ispositivo <u>P</u> | artición <u>A</u> xuda                                                                                                    |                                 |                  |        |                  |
|                               | 0                                           |                                                                                                    |                                 |                  | /dev/s | da (30.00 GiB) 🔻 |
| sen asignar<br>30.00 GiB      |                                             |                                                                                                    |                                 |                  |        |                  |
| Partición                     | Sistema de ficheiros                        | Tamaño                                                                                                    | Usada                           | Se               | n usar | Marcas           |
| sen asignar                   | sen asignar                                 | Nova                                                                                                    |                                 | Inserir          |        |                  |
|                               |                                             | Equilibria     Equilibria     Equilibria     Copiar     Copiar     Pegar     Formatar co     Open Encryg     Montar     Name Partiti     Xestionar as     Comprobar     Label File Sy     UUID novo | imo<br>ption<br>marcas<br>ystem | Ctri+C<br>Ctri+V |        |                  |
| 0 operacións p                | endentes                                    |                                                                                                    |                                 |                  |        |                  |
| EDUCACIÓN                     | E UNIVERSIDADE                              | V Información                                                                                                    |                                 |                  |        |                  |

 Premendo en "Aplicativos > Sistema > Instalador de Snapshot-Live" Seleccionar "Instalación Simple". Seguidamente premer en "Continuar" e "Proceder coa instalación"

18

|                                                                                                    |     | Instalación do Sistema | (       |  |  |
|----------------------------------------------------------------------------------------------------|-----|------------------------|---------|--|--|
|                                                                                                    |     |                        |         |  |  |
| Instalación Simple: instalación do sistema, nunha única partición, que emprega todo o disco duro (o primeiro disco detectado no caso de existir varios). |     |                        |         |  |  |
| Instalación Avanzada: instalación do sistema na cal se poden seleccionar diferentes opcións.                                                             |     |                        |         |  |  |
|                                                                                                    |     |                        |         |  |  |
| Selección                                                                                                    | Núm | Opción                 |         |  |  |
| ۲                                                                                                    | 01  | Instalación Simple     |         |  |  |
| 0                                                                                                    | 02  | Instalación Avanzada   |         |  |  |
|                                                                                                    |     | Saír Co                | ntinuar |  |  |

#### Deste xeito comeza a instalación

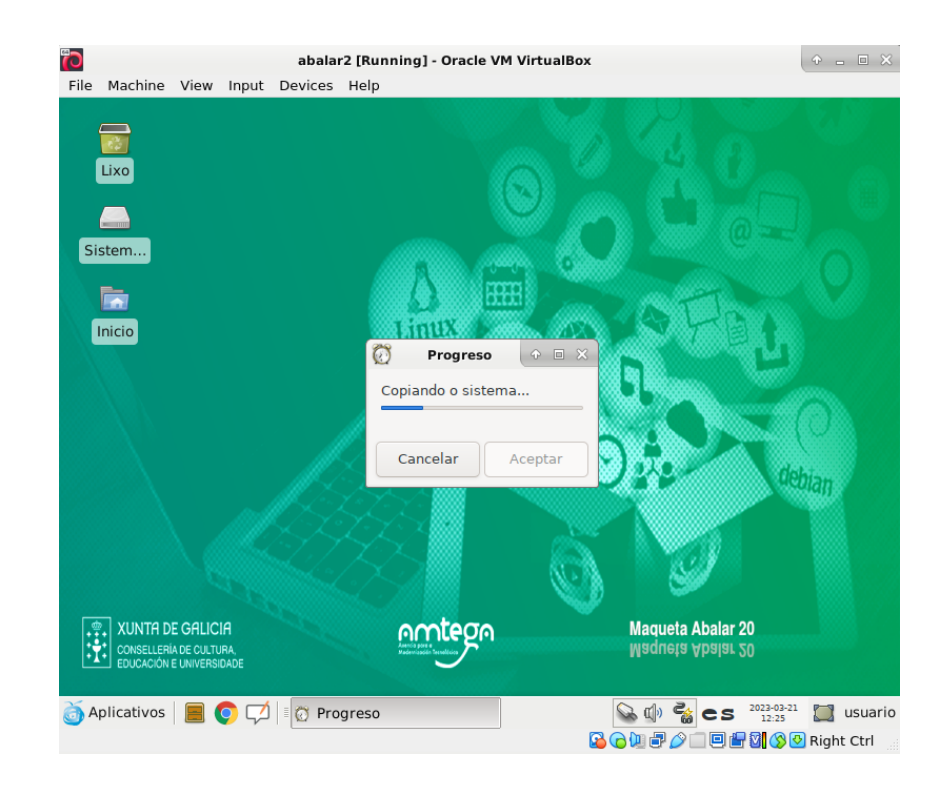

Despois duns minutos, remata o proceso imprimindo o sistema a mensaxe de instalación realizada con éxito.

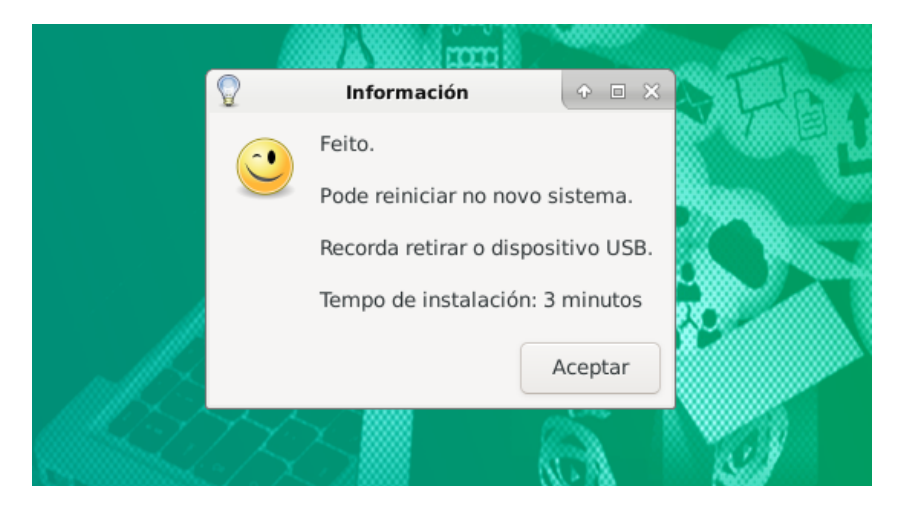

 Para configurar a resolución da pantalla é preciso facelo no aplicativo "Arandr", que pode ser chamado desde o terminal ou ben desde "Aplicativos > Sistema > ARandR"